# **학습 매뉴얼**(PC버전) -현업업무 종사근로자용

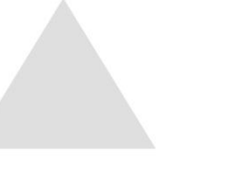

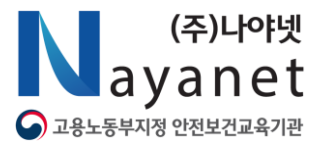

#### 🔷 유의사항

유의사항 1

- ① 학습기간 : 결제 후 2주간(14일)
- ② 수료기준 : 진도율 90%이상, 최종평가 60점 이상
- ③ 재응시 횟수 : 20회 가능
- ④ 소속학교 기재 : 교육신청 시 학교명 기재
  - 예) 천안oo초등학교

#### ⑤ 본인인증 : 본인명의 휴대폰이 아닐 경우 교육원 문의 ☎02-6494-2010

| (주)나야넷<br>ayanet    |                                                                 | 교육안내                                                 | 교육신청                              | 고객지원             | 🗾 내강의실                              |
|---------------------|-----------------------------------------------------------------|------------------------------------------------------|-----------------------------------|------------------|-------------------------------------|
| MEMBER LOGIN        | 이종필 님 환영합니다. 로그                                                 | 1아웃                                                  |                                   | 🛄 내 강의실          | 🕼 개인정보변경                            |
|                     | 충청남도교육     사이버교육     환영합니다.     로그인을 하시면 교육서비스를     교육안내 바로가기 > | <b>육첨</b><br>센터에 <u>-</u><br><sup>이용하실 수 있습니다.</sup> | 2신것을                              |                  |                                     |
|                     | 고육안내 현업                                                         | 1업무 종사근로자 정기고                                        | 고육 급식직종                           | 현업업무 종사근<br>급식직: |                                     |
| 사이버 교육센터 소식<br>출력안내 | 명수증<br>요육개설 후<br>달력가능                                           | G<br>陸<br>陸                                          | 경가안내<br>수료기준<br>진도율, 평가전<br>충족시수료 |                  | 명가점수 확인<br>개강의실에서 시험<br>응시 후 점수확인가능 |

#### 01 회원가입

#### 1 사이버교육센터 접속하기

① 주소창 입력 : http://cne.esangedu.kr

② 회원가입을 눌러 가입 진행

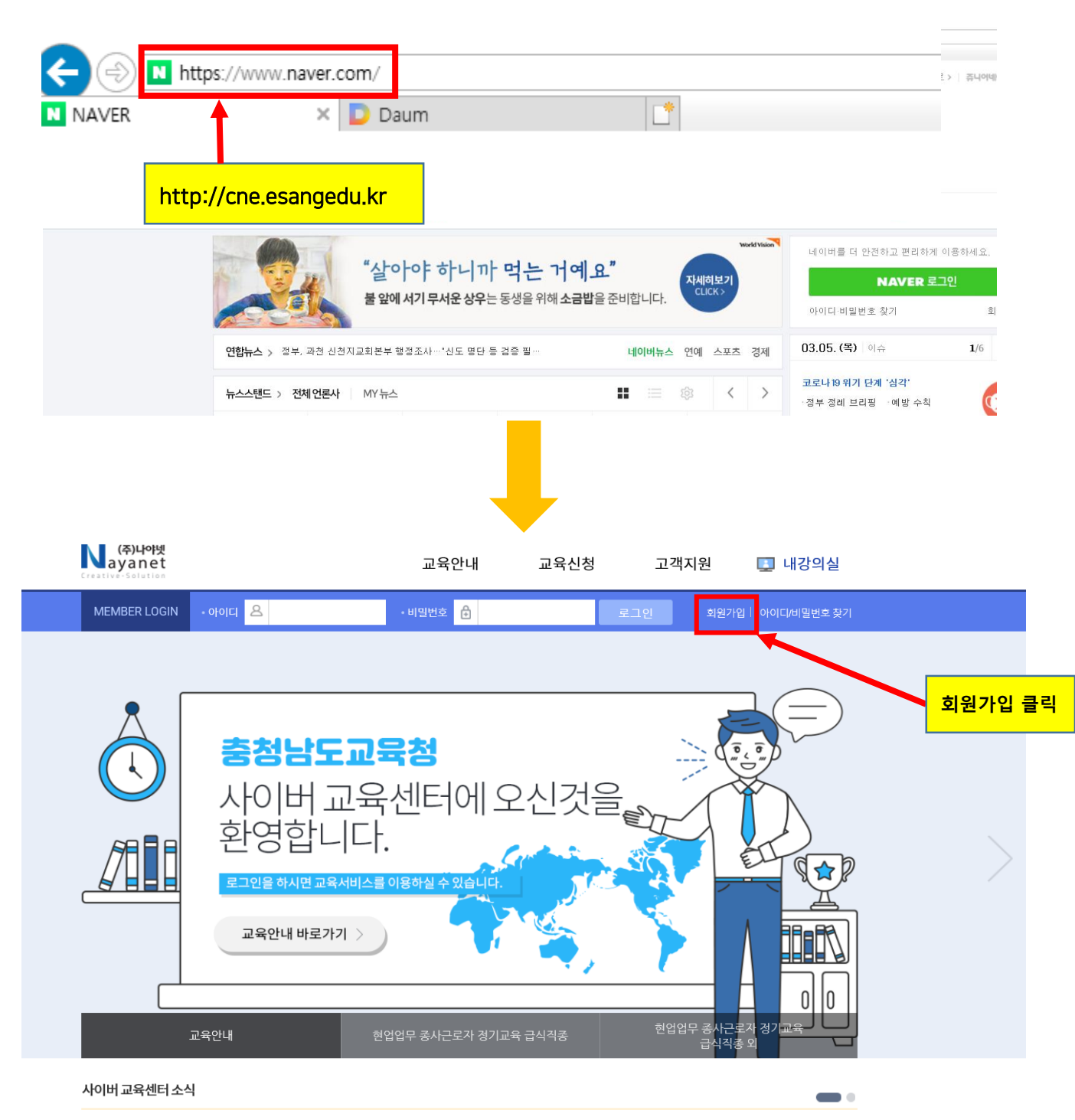

#### 01 회원가입

2 이용약관 동의 및 가입여부 확인

- ① 약관 동의 누르기
- ② 개인정보 입력 후 가입여부 확인하기 누르기
- ③ 가입여부 확인 → 회원가입 계속하기

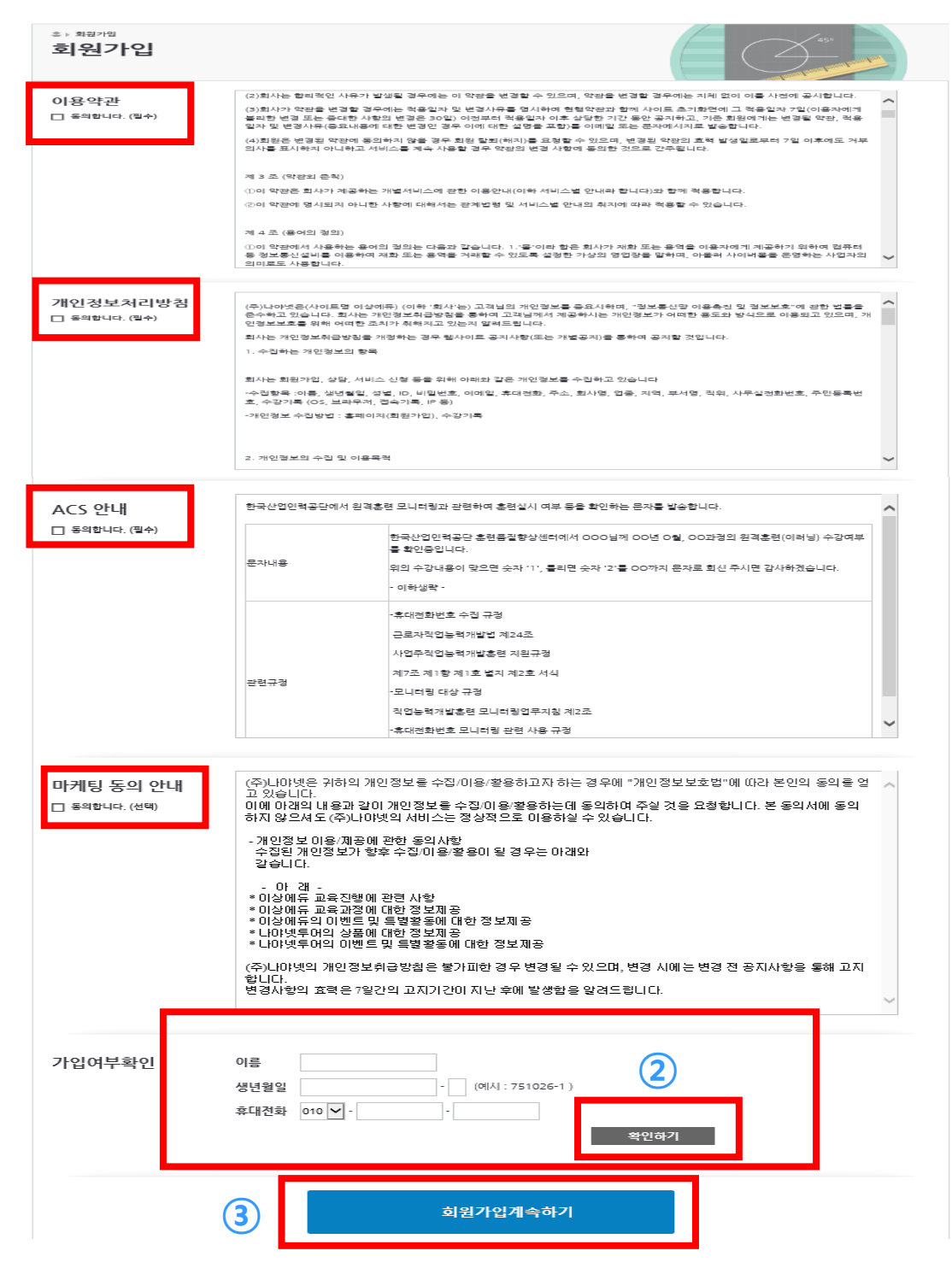

#### 01 회원가입

- 3 본인인증 하기
  - ① 휴대폰, 아이핀, 민간아이핀 中 선택
  - ② 본인인증 완료 후 회원가입계속하기 클릭

| 가입여부확인          | 회원가입 여부가 확인되었습니다. 회원가입 진행을 위해 본인인증을 해주세요. |          |   |                                     |                       |  |
|-----------------|-------------------------------------------|----------|---|-------------------------------------|-----------------------|--|
| 본인인증하기 <b>1</b> | 휴대폰인증하기                                   | 아이핀인증하기  |   | 핀센터 바로가기                            |                       |  |
|                 |                                           |          | _ | 보이며이 수대                             | 무이아니                  |  |
|                 | 2                                         | 회원가입계속하기 |   | · 건경의 유대<br>경우 고객센터<br>☎ 02-6494-20 | 근이 아질<br> 로 문의<br>010 |  |
|                 |                                           |          |   |                                     |                       |  |

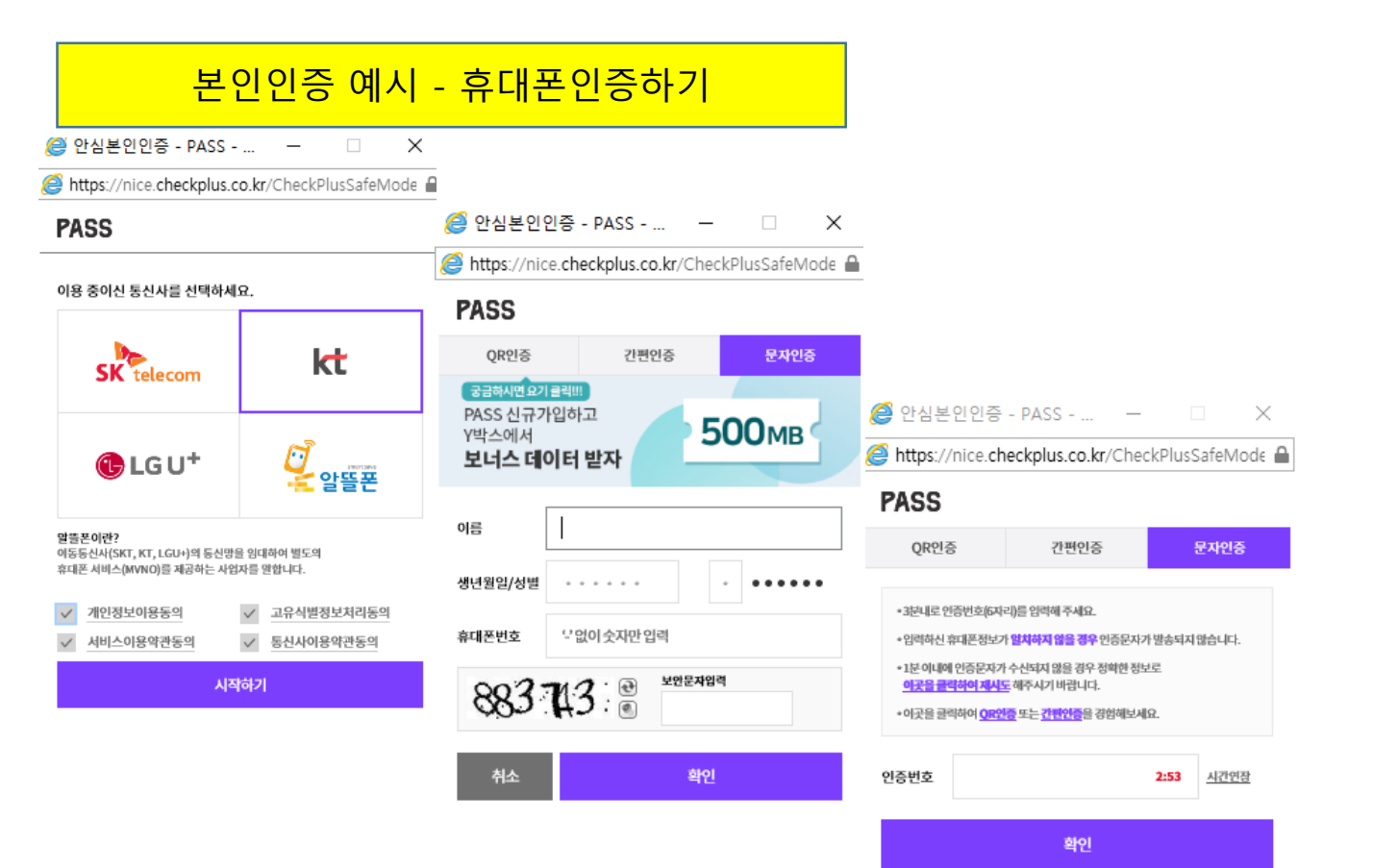

#### 01 회원가입

4 회원가입 작성

- ① 아이디 입력 후 중복확인 누르기
- ② 필수 기재항목<mark>(\*)</mark> 작성
- ③ 작성 후 가입하기 누르기

| 홈› 회원가입<br>회원가입 |                               |  |
|-----------------|-------------------------------|--|
| 아이디 (*)         | 영문 또는 숫자로 6~20자 중복확인 <b>1</b> |  |
| 성별              | 남성                            |  |
| 이름 (*)          | 이종필                           |  |
| 생년월일 (*)        | 830126                        |  |
| 비밀번호 (*) 2      |                               |  |
| 비밀번호확인 (*)      |                               |  |
| 휴대전화 (*)        |                               |  |
| 연락처             |                               |  |
| Email (*)       | @                             |  |
| 정보수신            | ☑ Email 경보 ☑ SMS 정보           |  |
| 마케팅 수신 동의       | □ 마케팅 수신 동의                   |  |
| 주소              | 우편번호 찾기                       |  |
| 소속 교육청 (*)      | 선택해 주세요. 🖌                    |  |
|                 | 가입하기 3                        |  |

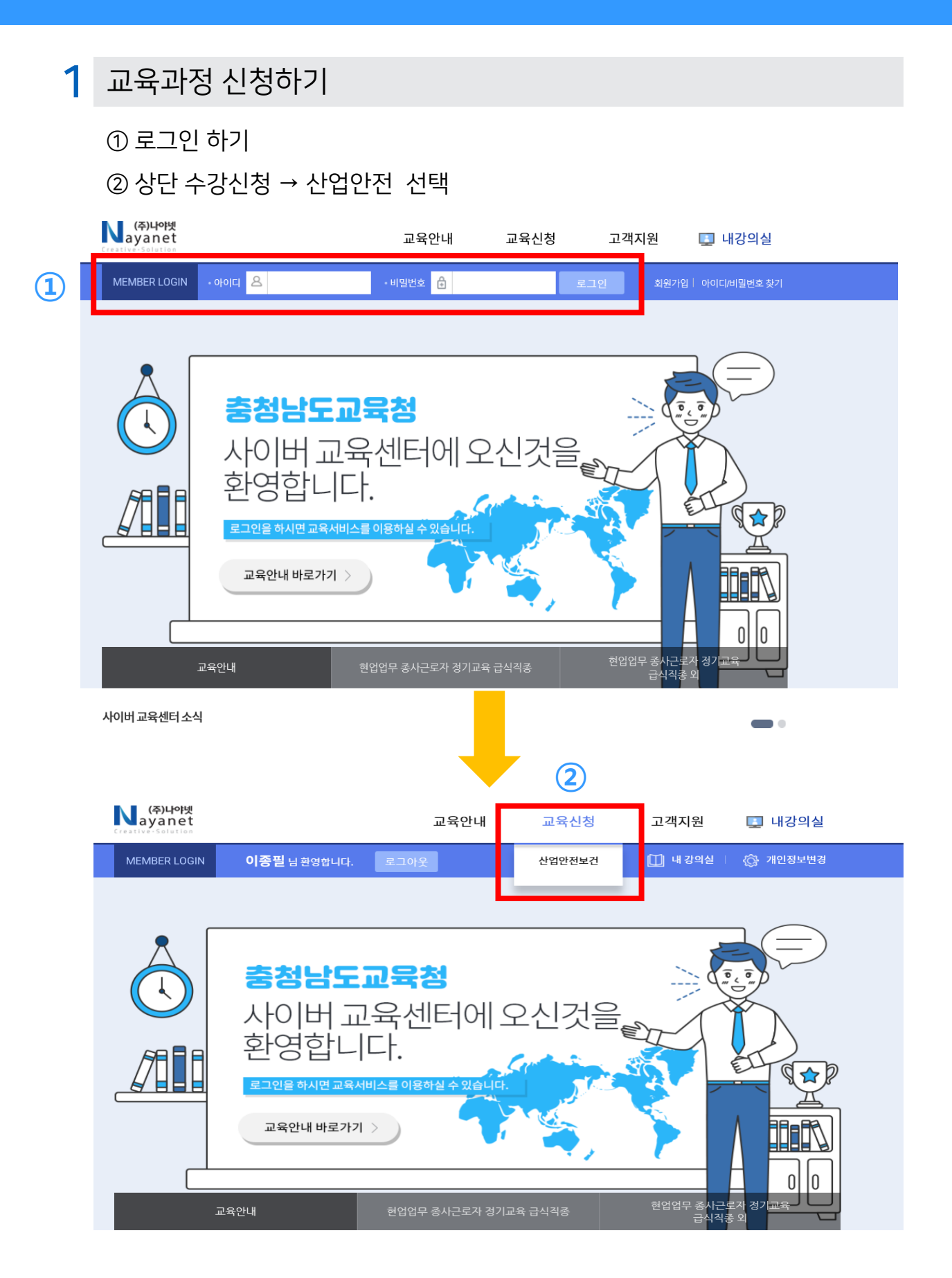

교육과정 신청하기

① "급식직종, 급식직종 외, 신규채용시" 과정 중 과정선택

- ② 신청하기 클릭
- ③ 수강 신청하기 누르기

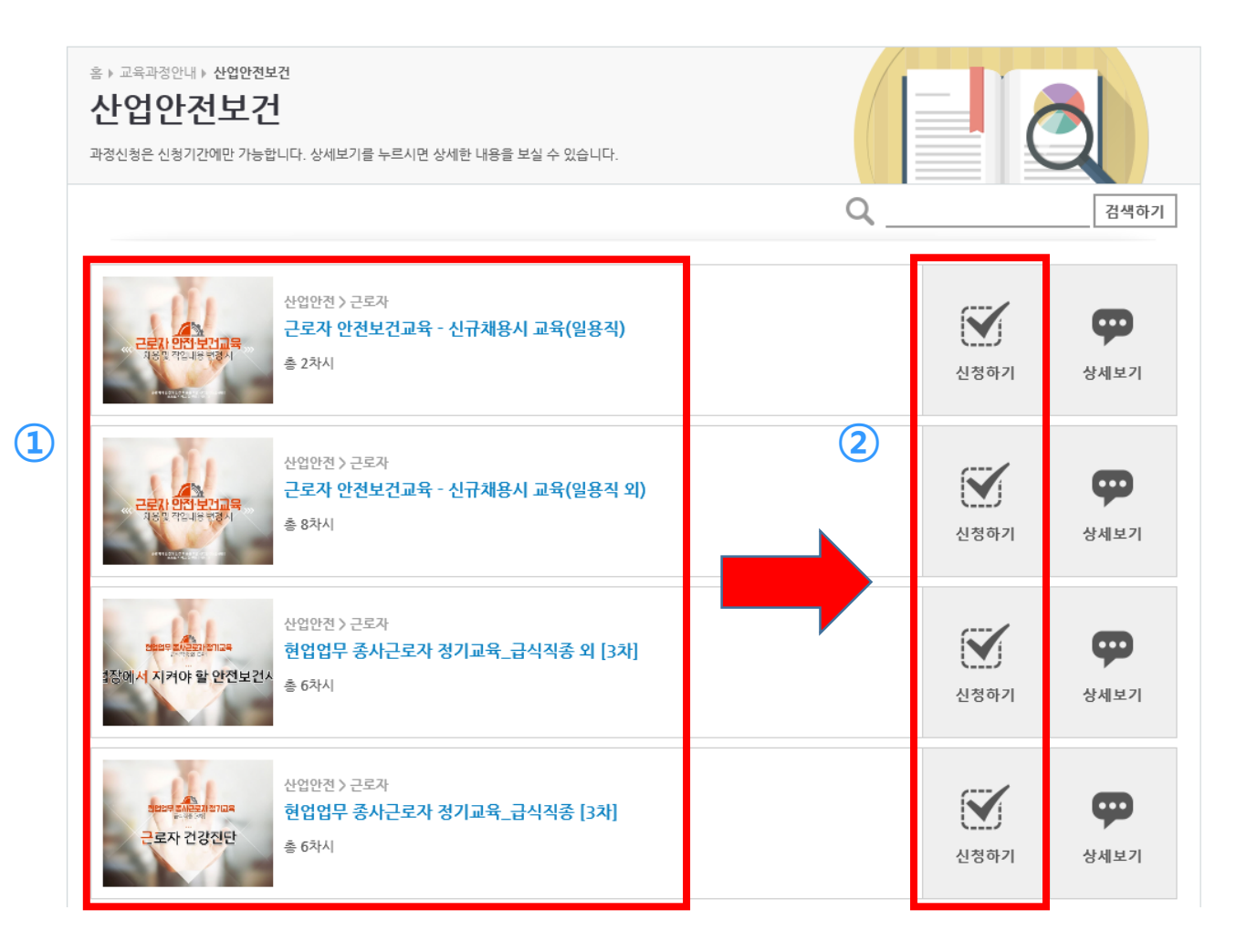

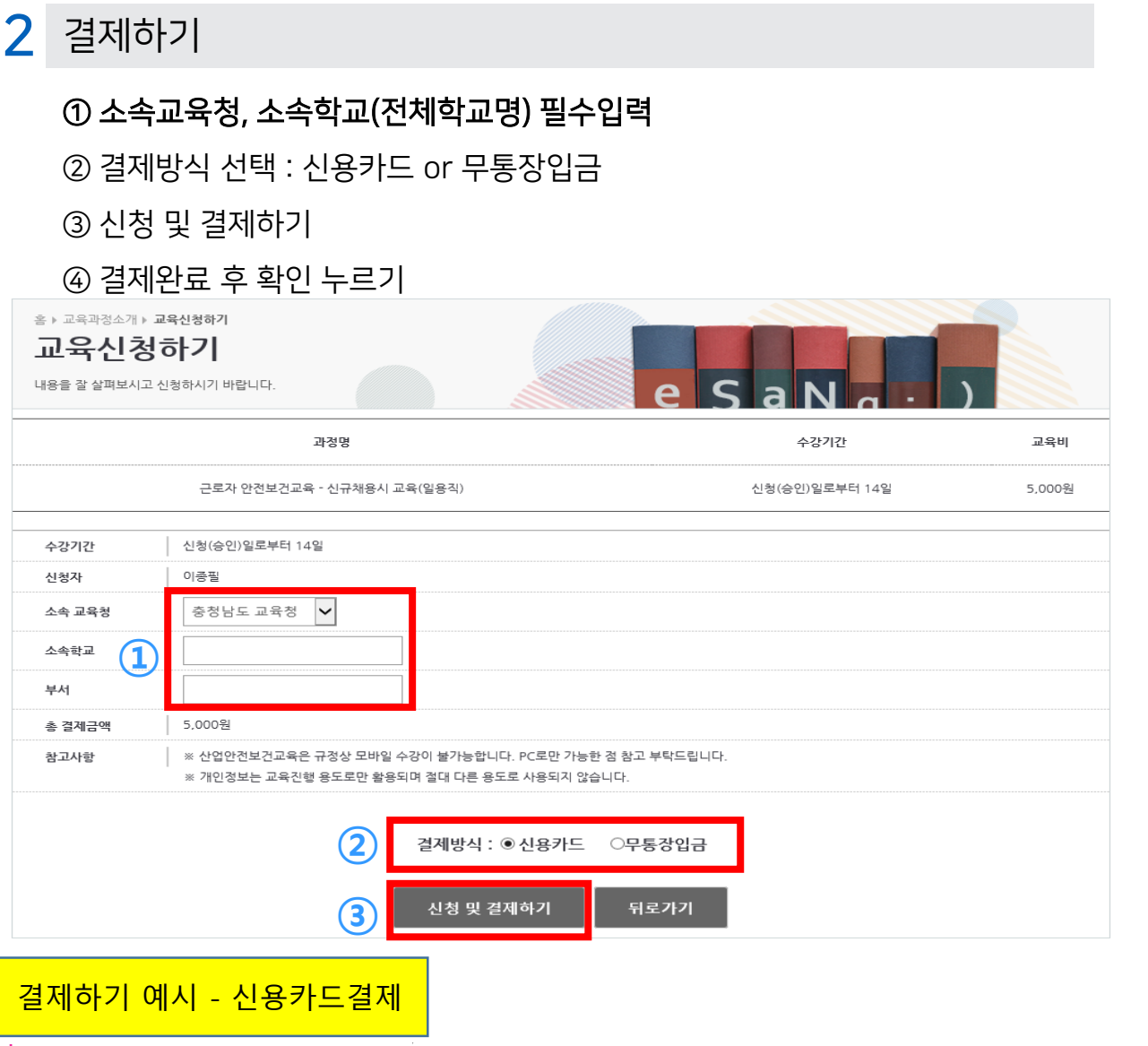

| ∪+전자결제                                             | 신용카드                                        |
|----------------------------------------------------|---------------------------------------------|
| 실제 결제가 되지 않는 테스트 입니다.                              |                                             |
| 이용 약관 안내                                           | □ 전체동의                                      |
| 전자금융거래 기본약관 🔍                                      | □ 동의합니다                                     |
| 전자금융거래 기본약관(이용자용)<br>제1조 (목적)<br>이 양과은 전자지금경제대해서비스 | N 경제대구에치서비스를 제공하느                           |
| 이 특립은 전체지합을세페용지하고<br>주식회사 LG유플러스(이하 '회사'라          | 로 글세데님에서지하느글 세용하는 ♥<br>합니다)과 이용자 사이의 전자금융   |
| 개인정보 수집 및 이용 동의 🔍                                  | □ 동의합니다                                     |
| 개인정보 수집 및 이용 동의<br>LG유플러스(이하 '회사'라 함)는 전           | ·<br>자금융거래법 및 동법 시행령 상의                     |
| 제반 사항, 전자상거래 등에서의 -<br>거래 등에서의 소비자보호 지침, ?         | 소비자보호에 관한 법률 및 전자상 🗸<br>정보통신망 이용촉진 및 정보보호   |
| 개인정보제공 및 위탁 동의 🔍                                   | □ 동의합니다                                     |
| 개인정보 제공 및 위탁 동의<br>1. 주식회사 LG유플러스(이하 "회            | 사"라 합니다)는 정보통신망 이용촉                         |
| 진 및 정보보호 등에 관한 법률 및<br>전자금융서비스 이용자(이하 "이용          | ! 개인정보보호법에 의해 통신과금/<br>\$자"라 합니다)로부터 수집한 개인 |
|                                                    |                                             |

| 제 결제가 되지<br>(주)나야넷  | 않는 테스트 입니다                             |                       |       |                              |
|---------------------|----------------------------------------|-----------------------|-------|------------------------------|
| 상품명<br>제공기간<br>상품금액 | 현업업무 종사근<br>별도제공기간 입<br><b>1,000</b> 원 | 근로자 정기교육_급식직종 의<br>优음 | 2]    |                              |
|                     | 우                                      |                       | 웹 페이지 | 메시지 ×                        |
|                     | 빠르고                                    | 안전한 3초 결제!            |       |                              |
| ●현대<br>○삼성<br>○사업   | ○신한<br>○롯데<br>더보기 ★                    | ○비씨<br>○외환            |       | 신청되었습니다. 내강의실로 이동합니다. 감사합니다. |
| 할부개월                | 일시불 🗸                                  |                       |       |                              |
| 이메일                 | janggo09@han                           | mail.net              |       | 4     확인                     |

#### ☑ 상기 구매 내역에 동의합니다.

다음

>

- 3 본인인증하기
  - ① 내강의실 ▶ 진행중인과정
  - ② 열기 ▶ 본인인증발송 ▶ 문자확인 ▶ 인증번호 입력 ▶ 인증하기 누르기
  - ③ 본인인증발송 ▶ 문자확인 ▶ 인증번호 입력 ▶ 인증하기 누르기
  - ④ 확인완료 누르기

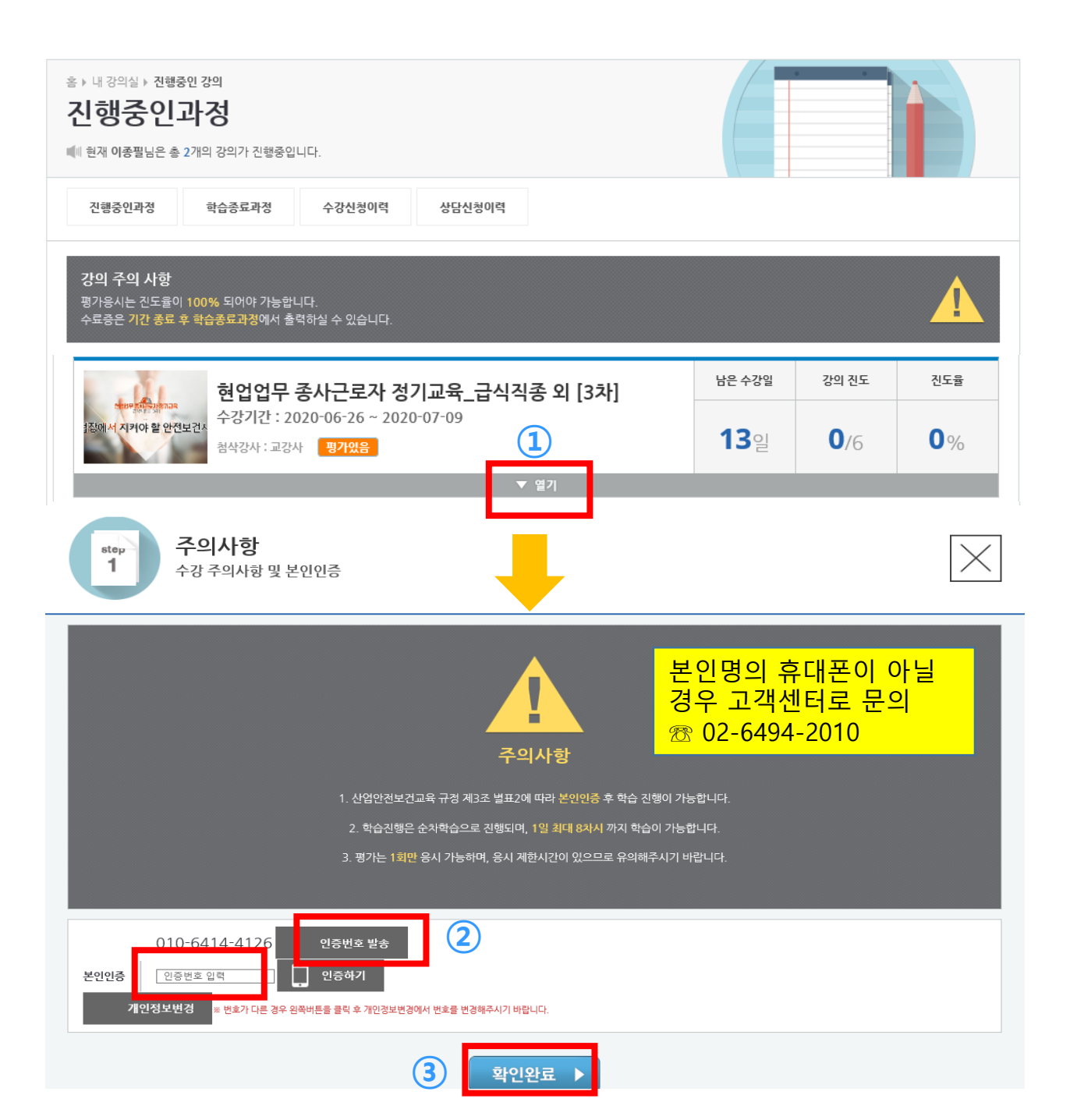

4 수강하기

① 수강하기 누르기 ▶ 학습진행

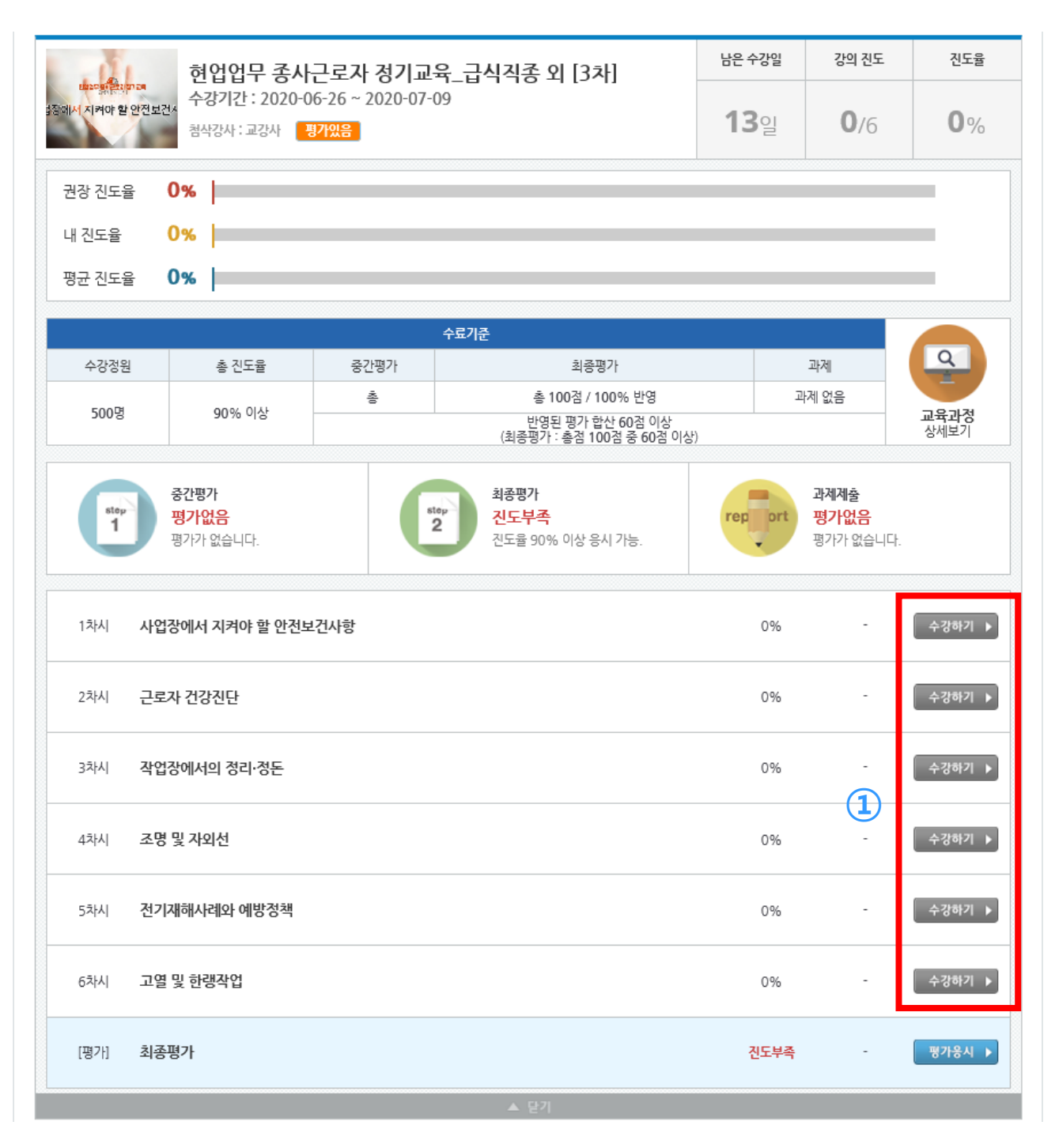

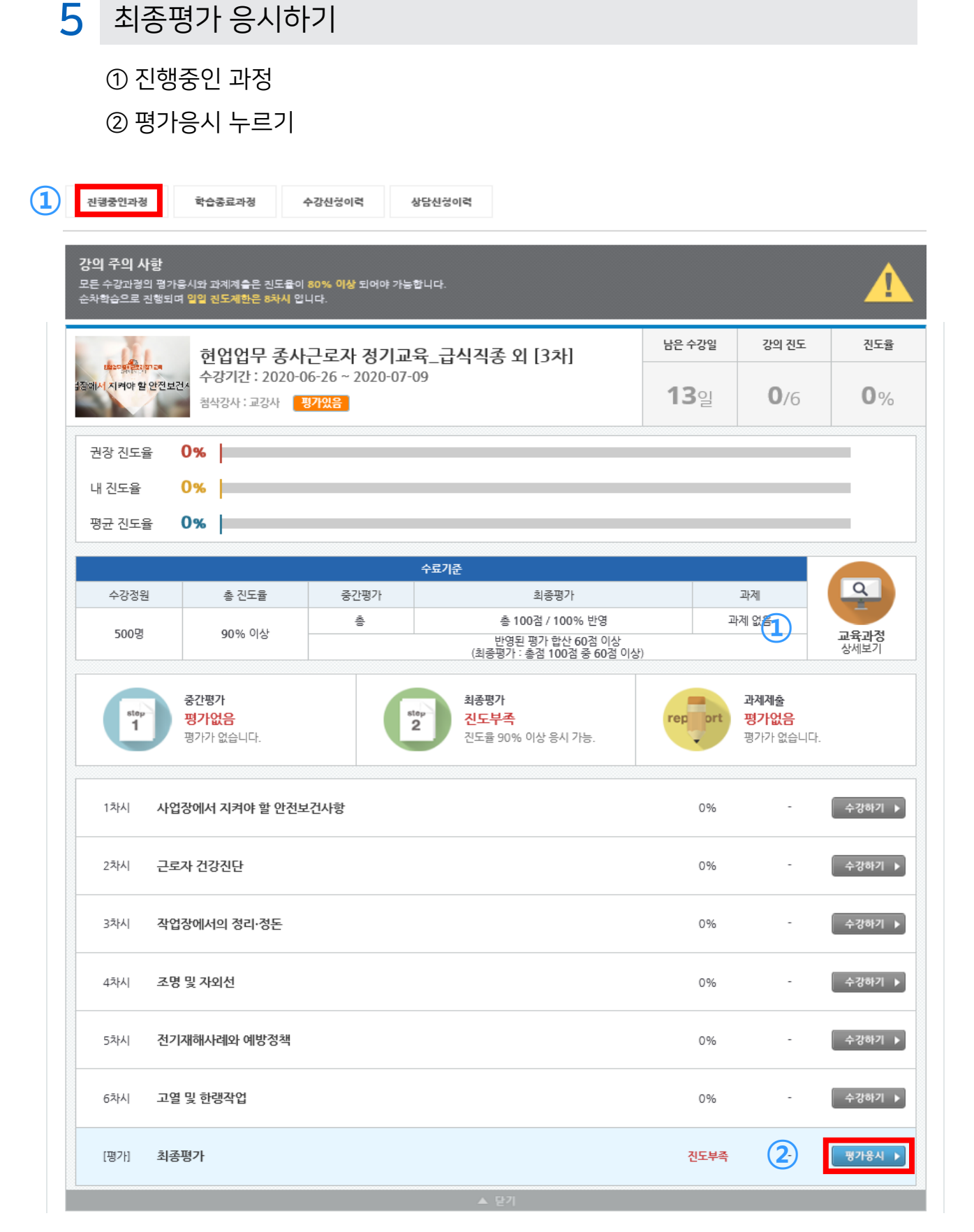

5 최종평가 응시하기

① 최종평가 유의사항 확인 및 동의 체크

- ② 평가응시 누르기
- ▶ 최종평가는 응시 제한시간이 있습니다.

최종평가 응시 전 설문조사 참여

 $(\mathbf{1})$ 

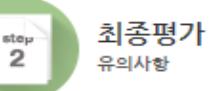

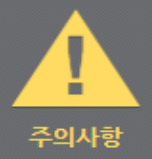

1. 최종평가는 응시 제한시간이 있으며, 평가지 상단에 잔여시간이 표시됩니다.

2. 시험 입장 시 제한시간은 접속 종료 등의 상태에서도 중단 없이 계속 흘러가게 됩니다.
예) 시험 제한시간이 1시간인 경우, 5시에 입장하여 시험 도중 학습자의 사정 등으로 종료되더라도 6시에 자동 시험 종료

최종평가는 1희만 응시 가능하며, 재응시 불가합니다.
(단, 천재지변 등 불가함력인 경우는 객관적인 소명자료 제출하여 평가기간 내에 재응시 가능)

4. 반드시 PC에서 진행하여 주시고, 장애가 발생하지 않도록 유선 인터넷 등을 사용하시기 바랍니다.

5. 최종제출 버튼까지 클릭 후 제출해야지만 평가 응시가 완료됩니다.

최종제출을 하지 않은 상태로 평가 시간이 경과한 경우에는 작성한 답안으로 자동 제출됩니다.

7. 과락이 적용됩니다. 최종 수료 점수가 60점이 넘더라도 최종평가 점수가 40점 미만인 경우 미수료 처리됩니다.

8. 최종평가의 접수는 최종 수료 접수에 반영됩니다. 수료기준의 반영율을 확인하여 주십시오.

9. 평가 결과는 학습기간이 종료되고, 침삭이 완료된 후 제공됩니다.

 $\times$ 

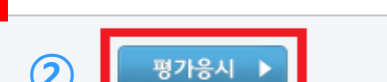

✓ 위 사항을 모두 숙지하였으며, 공정하게 평가에 응시하겠습니다.

#### 5 최종평가 응시하기

- 현재 화면 문제의 답안을 모두 작성 후 다음문제 버튼을 누릅니다.
- 최종제출 전까지는 답안 수정이 가능합니다.

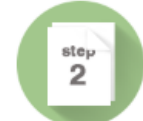

#### 최종평가

현업업무 종사근로자 정기교육\_급식직종 외 [3차]

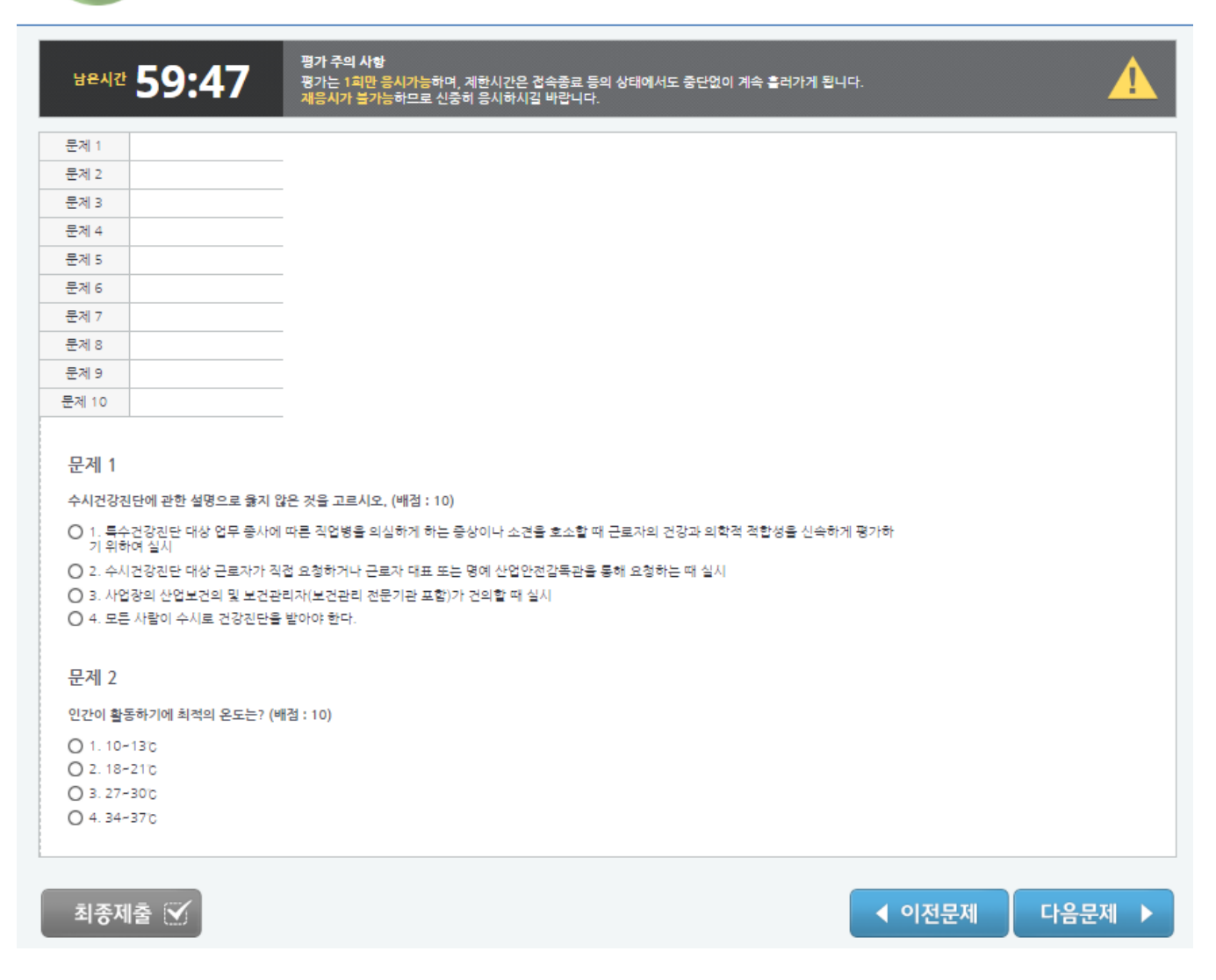

반드시 여유있는 시간에 시험에 응시하여 최종제출까지 완료해 주세요.

★ 최종평가 응시 제한시간은

응시 도중 응시화면을 종료하는 경우에도 계속 흘러가니,

## 02 학습 방법

#### 최종평가 응시하기

- 모든 답안이 작성 안된 경우 최종제출이 안됩니다.
- 모든 문제의 답안 작성 →<mark>최종제출</mark> → 확인

| 문제 7  | 1    | ſ          |                                  |               |
|-------|------|------------|----------------------------------|---------------|
| 문제 8  | 1    | 문제 20      | 문제 19번 정답을 입력하세요.                |               |
| 문제 9  | 1    | 기업의 생산성 힘  |                                  | : 4)          |
| 문제 10 | 1    |            | 확인                               |               |
| 문제 11 | 1    |            |                                  |               |
| 문제 12 | 1    | -          |                                  |               |
| 문제 13 | 1    |            |                                  |               |
| 문제 14 | 1    |            |                                  |               |
| 문제 15 | 1    |            |                                  |               |
| 문제 16 |      |            |                                  |               |
| 문제 17 |      |            |                                  |               |
| 문제 18 |      |            |                                  |               |
| 문제 19 |      |            |                                  |               |
| 문제 20 |      |            |                                  |               |
|       |      |            |                                  |               |
| 최종저   | i출 💟 |            |                                  | ◀ 이전문제 음문제 ▶  |
| 문제 7  | 1    |            |                                  |               |
| 문제 8  | 1    | 문제 20      | 최종계층 호 수정하식 수 있습니다. 최종계층 하시겠습니까? |               |
| 문계 9  | 1    | 기업의 색산성 향신 |                                  | d: A)         |
| 문제 10 | 1    |            | 확인 취소                            |               |
| 문제 11 | 1    | 213        |                                  |               |
| 문제 12 | 1    |            |                                  |               |
| 문제 13 | 1    |            |                                  |               |
| 문제 14 | 1    |            |                                  |               |
| 문제 15 | 1    |            |                                  |               |
| 문제 16 | 단답형  |            |                                  |               |
| 문제 17 | 단답형  |            |                                  |               |
| 문제 18 | 단답형  |            |                                  |               |
| 문제 19 | 단답형  |            |                                  |               |
| 문제 20 | 단답형  |            |                                  |               |
| 최종저   | iž ⊻ |            |                                  | ◀ 이전문제 음문제 ▶  |
|       |      |            |                                  |               |
| 문제 7  | 1    | -<br>문제 20 |                                  |               |
| 문제 8  | 1    | <u> </u>   | 최종제출 되었습니다.                      |               |
| 문제 9  | 1    | 기업의 생산성 향상 | 7101                             | d : 4)        |
| 문제 10 | 1    | 단답형        | 적인                               |               |
| 문제 12 | 1    |            |                                  |               |
| 표제 12 |      |            |                                  |               |
| 문제 13 |      |            |                                  |               |
| 문제 14 | 1    |            |                                  |               |
| 문제 15 |      |            |                                  |               |
| 문제 16 |      |            |                                  |               |
| 문제 17 |      |            |                                  |               |
| 문제 18 |      |            |                                  |               |
| 문제 19 | 신남형  |            |                                  |               |
| 문제 20 | 전문령  |            |                                  |               |
| 최종제   | ž 🗹  |            |                                  | ◀ 이전문제 다음문제 ▶ |

### 03 수료증 출력

수료증 확인

① 내 강의실 → 진행중인과정 → 수료증출력 누르기

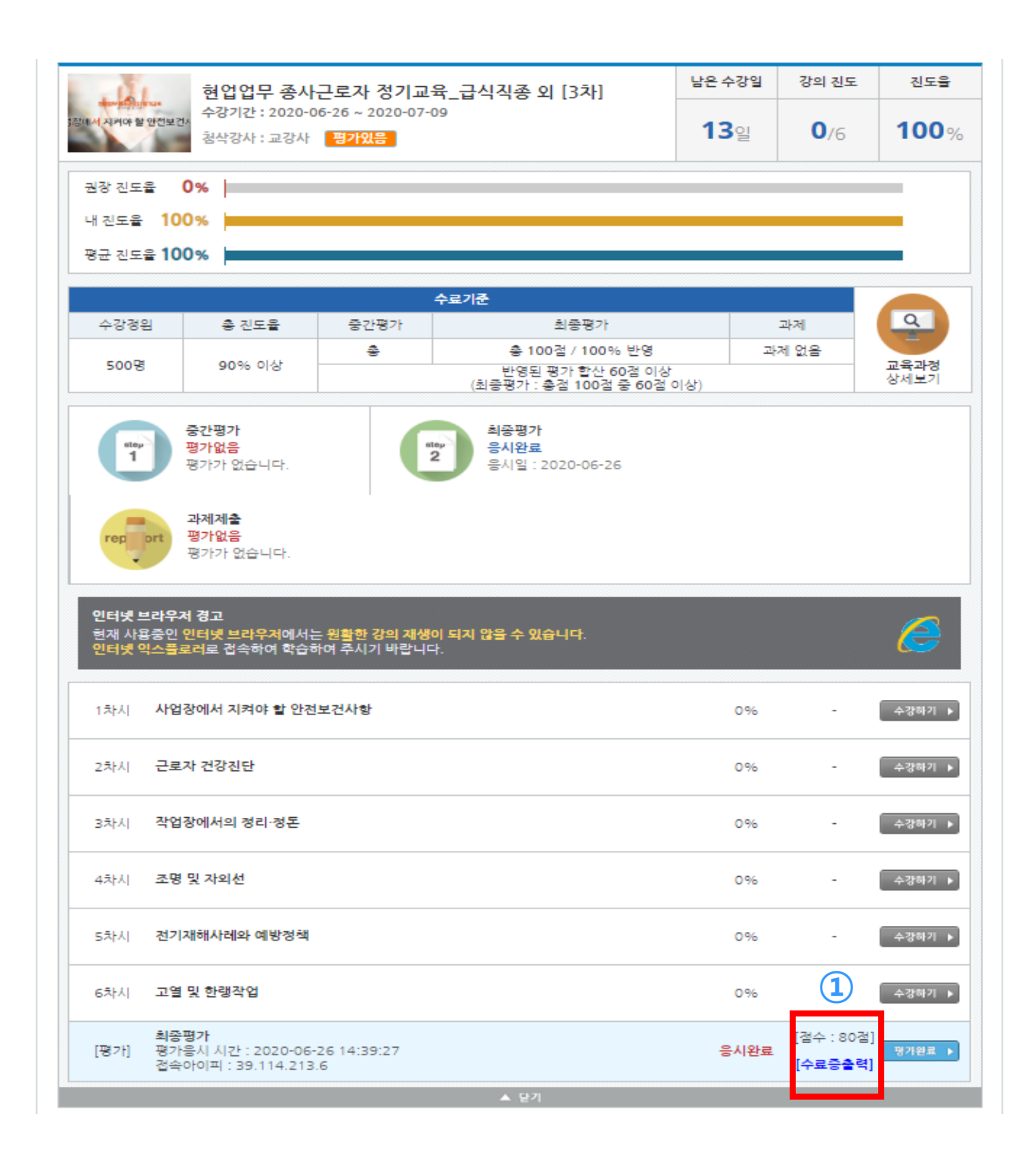

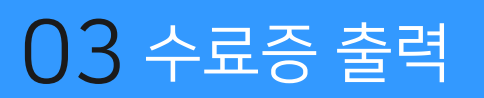

2 수료증 출력하기

① 수료증 출력하기 누르기

or Ctrl + P (수료증 출력)

|                |                                               |           | 1      |
|----------------|-----------------------------------------------|-----------|--------|
| 이상에듀 수료증       | 1/1                                           | ¢ ±       | ē      |
|                |                                               |           | 0      |
| N-20-06-791182 |                                               |           |        |
|                | 수 료 주                                         |           |        |
|                | 1 0                                           |           |        |
| 소속회            | 라교 : 나야넷                                      |           |        |
| 성              | 명 :                                           |           |        |
| 생년월<br>훈련고     | <sup>强</sup> 일 :<br>바정 : 현업업무 종사근로자 정기교육_급식직켱 | 등 외 [3차]  |        |
| 훈련적            | 내종 : 인터넷 훈련과정                                 | (6, 1)71) |        |
| 운던기            | 산・2020년 00월 20일 ~ 2020년 07월 09월               | (6 시간)    |        |
|                |                                               |           | *      |
| 위 사람           | 은 산업안전보건법 제29조 및 동법                           | 시행규칙      | +      |
| 제26            | 5조 제1항에 따른 근로자 정기교육 3<br>수료하였으므로 이 증서를 수여합니   | 과정을<br>다. |        |
|                |                                               |           |        |
|                |                                               |           |        |
|                |                                               |           |        |
|                | <b>원격 평생 교육기관 이상</b> 에듀                       |           | -      |
|                |                                               |           | - N 20 |
|                |                                               |           | +      |
|                |                                               |           | 3      |

#### 04 최종평가 재응시

#### 최종평가 재응시하기

- ① 내 강의실 → 진행중인과정 → 재응시하기 누르기
  - \* 최종평가 60점 미만 시 재응시
- ② 재응시 횟수 : 20회

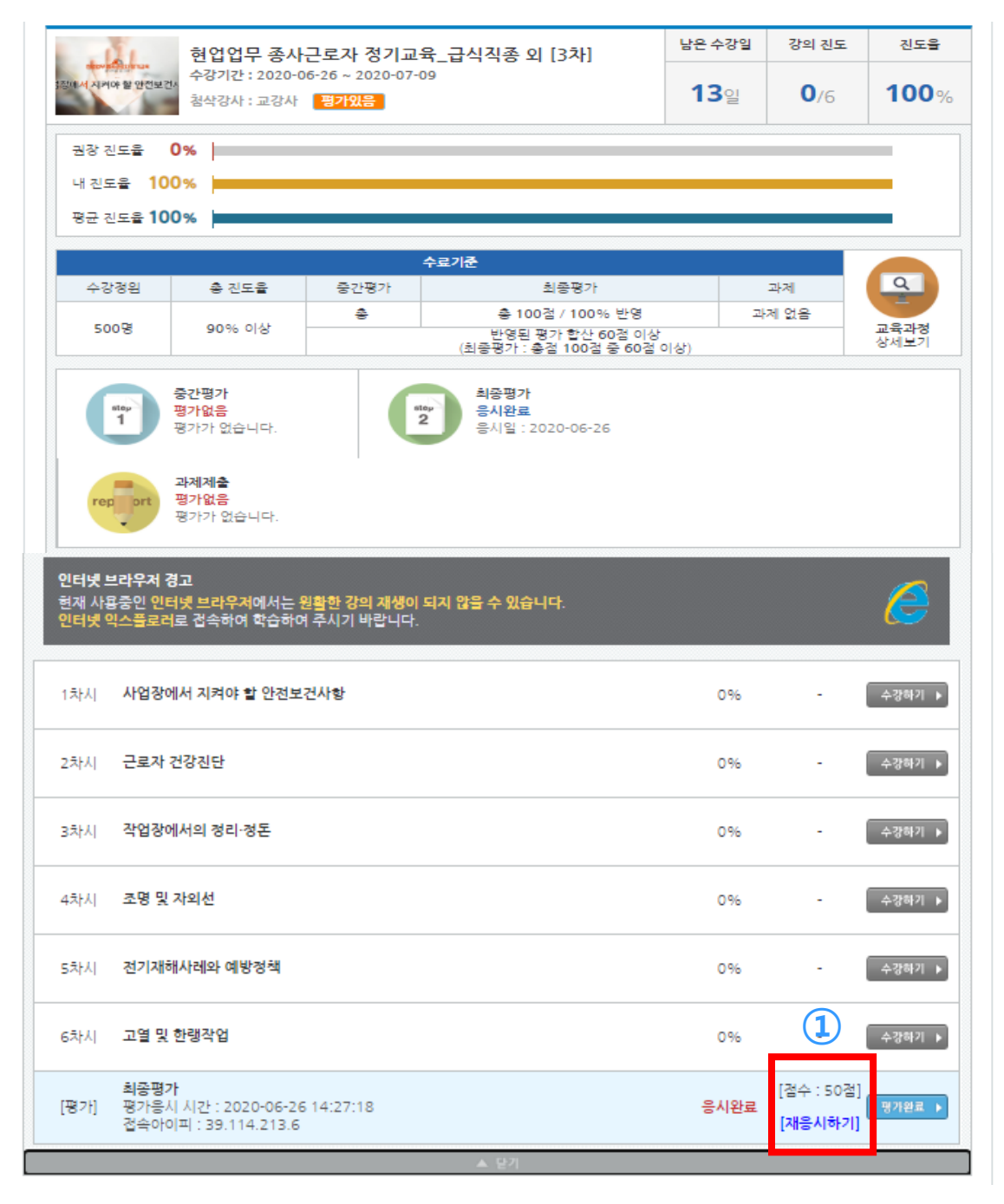

# THANK YOU

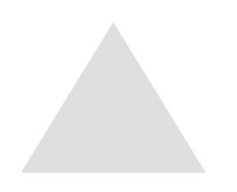

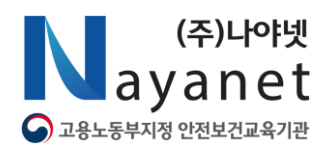